## **Ghid de utilizare Football Connect – Licențiere**

- I. Pașii necesari pentru înscrierea in cadrul unei sesiuni de licențiere:
- 1. Clubul se autentifică în Football Connect.
- 2. Din meniul din partea *dreapta sus* a ecranului, se alege opțiunea "Operațional licențiere", iar apoi se alege "LICENȚIERE" din meniul din partea *stânga*.

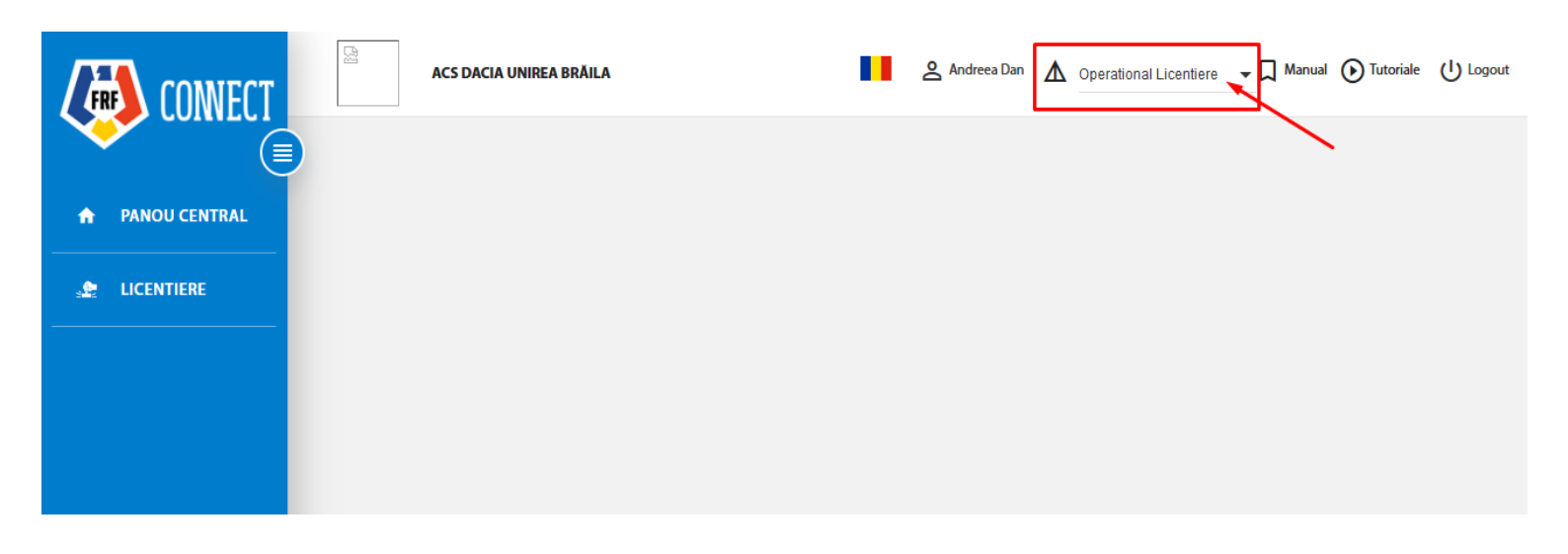

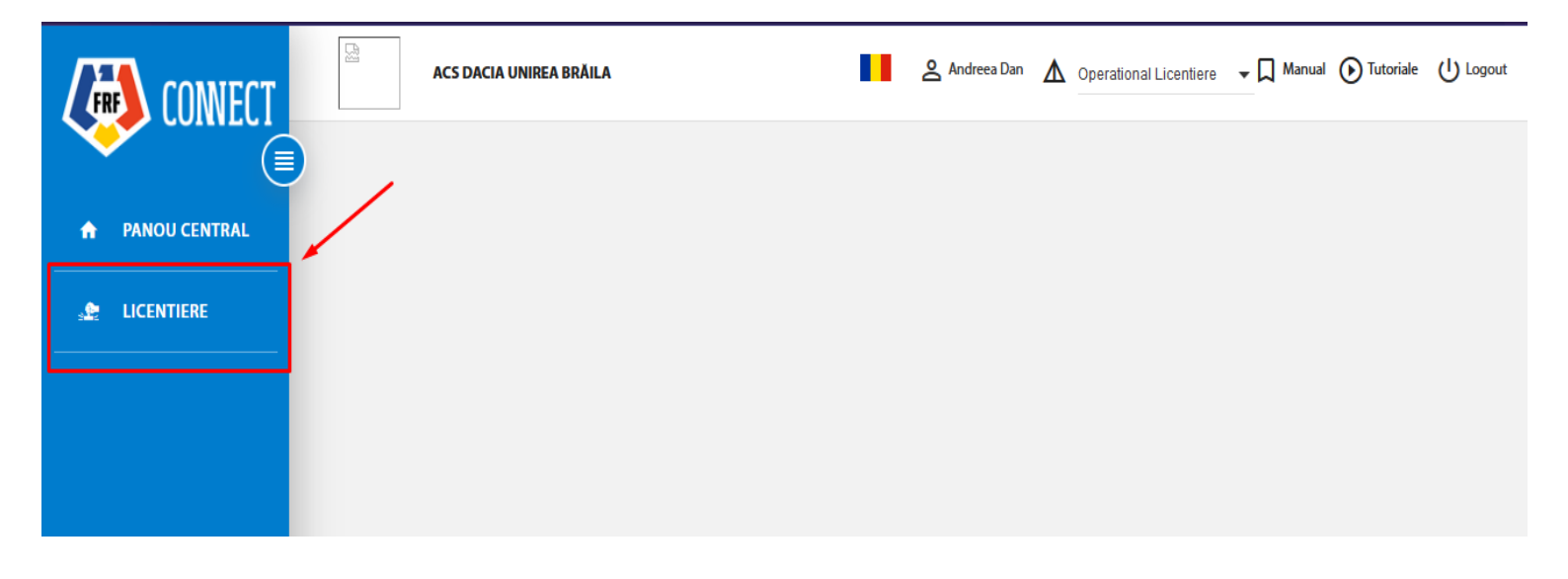

**3.** În pagină vor fi afișate sesiunile de licențiere în curs de desfășurare. În timpul perioadei de înscriere, butonul "ÎNSCRIE-TE" va fi activ.

|                 | CSM PLOIEȘTI                                     |                                         |                                       | Andreea Dan 💧 Operational Licentier | e 🖵 🗍 Manual 💽 Tutoriale 🕛 Logout |
|-----------------|--------------------------------------------------|-----------------------------------------|---------------------------------------|-------------------------------------|-----------------------------------|
|                 | Licențiere                                       |                                         |                                       |                                     |                                   |
| 🔒 PANOU CENTRAL |                                                  |                                         |                                       |                                     | _                                 |
| 👷 LICENTIERE    | Denumire                                         | Data începere                           | 😑 Data sfarsit                        |                                     |                                   |
|                 | Afiseaza sesiunile inchise                       |                                         |                                       |                                     |                                   |
|                 | -                                                | Q Cau                                   | tare X Resetare                       | /                                   |                                   |
|                 | # Denumire                                       | Data sfarsit<br>Data Incepere inscrieri | Vizualizeaza<br>Data sfarsit cererile | Inscriere Status                    | Mesaje<br>Participare necitite    |
|                 | TESTARE: Licențiere UEFA/Liga<br>1 I 2022 - 2023 | 09.04.2022 18:16 14.04.2022 9:50        | 30.04.2022 9:16                       | INSCRIE-TE                          | 0                                 |
|                 |                                                  |                                         |                                       |                                     |                                   |
|                 |                                                  |                                         |                                       |                                     |                                   |
| FRF             |                                                  |                                         |                                       |                                     |                                   |
| v2022032401F    |                                                  |                                         |                                       |                                     |                                   |

4. În pagina următoare se pot încărca documentele necesare înscrierii. Pentru a adăuga mai multe fișiere, se apasă butonul "+" și se încarcă, pe rând, fiecare fișier. Formatul fișierelor trebuie să fie de tip ".pdf".

|                 | CSM PLOIEȘTI  CSM PLOIEȘTI                                                                                                    |
|-----------------|----------------------------------------------------------------------------------------------------|
|                 | Licențiere                                                                                                    |
| A PANOU CENTRAL | <del>&lt;</del>                                                                                                    |
| S LICENTIERE    | Inscriere Licentiere                                                                                                    |
|                 | Denumire                                                                                                    |
|                 |                                                                                                    |
|                 | Vă rugăm să atașați următorele documente pentru înscrierea în procesul de licențiere:<br>- cerere tip<br>- CIS<br>- CI<br>- alt document |
|                 | Adaugă fișier                                                                                                    |
| FRF             | Fisier 🔹 🗎                                                                                                    |
| v2022032401F    |                                                                                                    |
| v2022032401B    |                                                                                                    |
|                 | TRIMITE                                                                                                    |

5. După trimiterea cererii de înscriere, statusul acesteia devine "În procesare" și poate fi vizualizată din pagina principală "LICENȚIERE".

|                 | C c       | SM PLOIEȘTI                                    |                  |                           |                 |                          | Andreea Dan | Operational Licentiere | 👻 🗖 Manual  | Tutoriale          | U Logout |
|-----------------|-----------|------------------------------------------------|------------------|---------------------------|-----------------|--------------------------|-------------|------------------------|-------------|--------------------|----------|
|                 | Licențier | e                                              |                  |                           |                 |                          |             |                        |             |                    |          |
| 🛧 PANOU CENTRAL |           |                                                |                  |                           |                 |                          |             |                        |             | _                  |          |
| 👷 LICENTIERE    | Der       | numire                                         | Data în          | cepere                    | 🗐 Da            | ata sfarsit              |             |                        |             |                    |          |
|                 | Afise     | aza sesiunile inchise<br>Nu                    |                  |                           |                 |                          |             |                        |             |                    |          |
|                 |           |                                                |                  |                           | Cautare         | 🗙 Resetare               |             |                        |             |                    |          |
|                 |           | Denumire                                       | Data începere    | Data sfarsit<br>inscrieri | Data sfarsit    | Vizualizeaza<br>cererile | Inscriere   | Status                 | Participare | Mesaje<br>necitite |          |
|                 | 1         | TESTARE: Licențiere<br>UEFA/Liga I 2022 - 2023 | 09.04.2022 18:16 | 14.04.2022 9:50           | 30.04.2022 9:16 | =                        |             | In<br>procesare        |             | 0                  |          |
|                 |           |                                                |                  |                           |                 |                          |             |                        |             |                    |          |
|                 |           |                                                |                  |                           |                 |                          |             |                        |             |                    |          |
| FRF             |           |                                                |                  |                           |                 |                          |             |                        |             |                    |          |

6. În cazul în care cererea a fost respinsă, aceasta va apărea cu acest status, iar butonul de înscriere devine din nou activ. Se poate relua procesul de trimitere a unei noi cereri de înscriere.

Motivul respingerii poate fi vizualizat din *Vizualizează cererile -> Vizualizează* solicitarea.

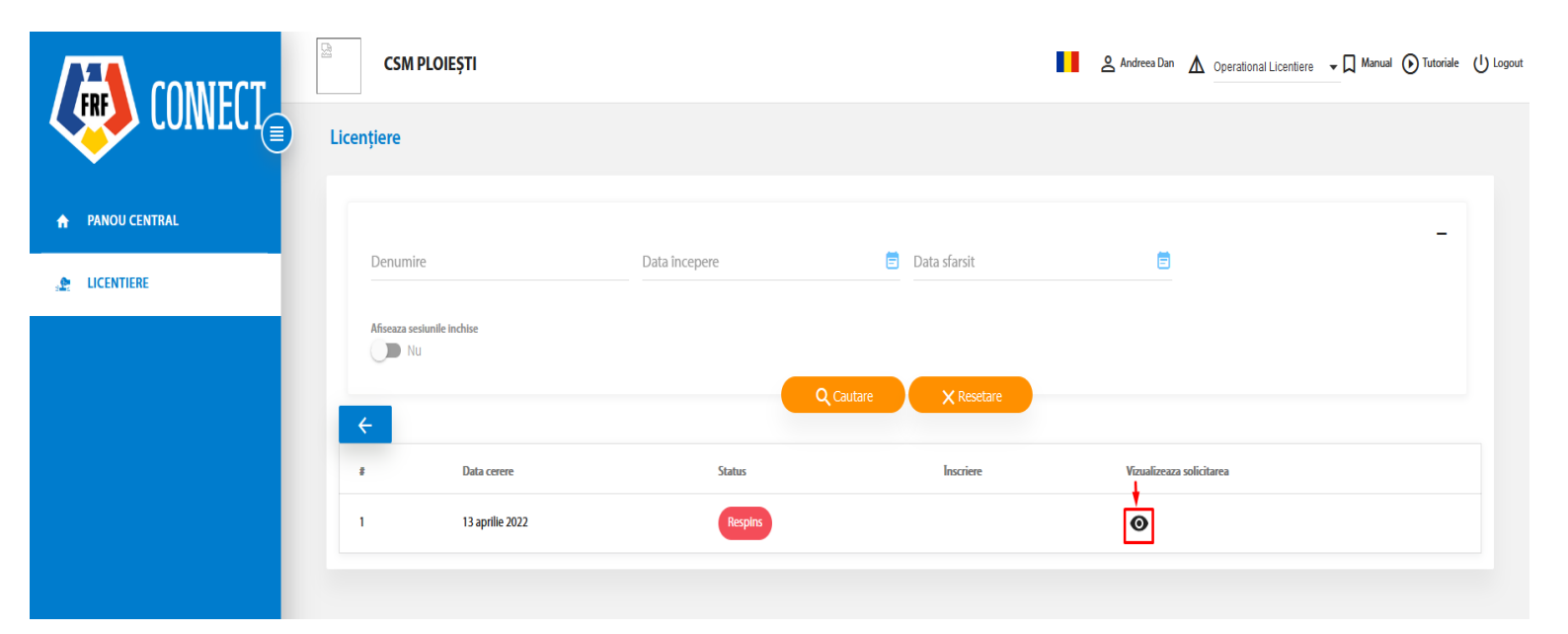

|                              | CSM PLOIEȘTI                                 |
|------------------------------|----------------------------------------------|
|                              | ←                                            |
| PANOU CENTRAL                | Inscriere Licentiere                         |
|                              | Denumire                                     |
|                              | TESTARE: Licențiere UEFA/Liga I 2022 - 2023  |
|                              |                                              |
|                              |                                              |
|                              | <ul> <li>decl_070_2706.pdf</li> </ul>        |
|                              |                                              |
|                              | Fisier  cerere_blank.pdf                     |
|                              |                                              |
| FRF                          | Fisier<br>● ci_blank.pdf                     |
| v2022032401F<br>v2022032401B |                                              |
|                              | Motivul Kespingerii:<br>documente incomplete |
|                              |                                              |

7. Dacă înscrierea a fost acceptată, butonul de participare în cadrul sesiunii de licențiere devine activ. Acesta duce către pagina în care urmează a fi adăugate documentele în etapele de depunere.

|                 | CSM PLOIEȘTI                                  |                  |                        |                 | п                     | Andreea Dan | Operational L | icentiere 🔻 🖡 | 🕽 Manual 🜔 Tutoriale | ሳ |
|-----------------|-----------------------------------------------|------------------|------------------------|-----------------|-----------------------|-------------|---------------|---------------|----------------------|---|
| CONVLUT         | Licențiere                                    |                  |                        |                 |                       |             |               |               |                      |   |
| A PANOU CENTRAL |                                               |                  |                        |                 |                       |             |               |               | -                    |   |
| Se Licentiere   | Denumire                                      | Data începere    |                        | Data sfarsit    |                       | E           |               |               |                      |   |
|                 | Afiseaza sesiunile inchise                    |                  |                        |                 |                       |             |               |               |                      |   |
|                 |                                               |                  | Q Cautare              | X Rese          | etare                 |             |               |               |                      |   |
|                 | # Denumire                                    | Data începere    | Data sfarsit inscrieri | Data sfarsit    | Vizualizeaza cererile | Inscriere   | Status        | Participare   | Mesaje necitite      |   |
|                 | 1 TESTARE: Licențiere UEFA/Liga I 2022 - 2023 | 09.04.2022 18:16 | 14.04.2022 9:50        | 30.04.2022 9:16 | ≡                     |             | Acceptat      | 0             | 0                    |   |
|                 |                                               |                  |                        |                 |                       |             |               |               |                      |   |

|                                     | CSM PLOIEȘTI                                                                                                    |                                 |                                         |                                | Andreea Dan 🛕 Operational Licentiere                                                                       | ; 🗣 🗍 Manual 💽 Tutoriale (U Logi |
|-------------------------------------|----------------------------------------------------------------------------------------------------|---------------------------------|-----------------------------------------|--------------------------------|----------------------------------------------------------------------------------------------------|----------------------------------|
| PANOU CENTRAL                       | Sesiunea curentă<br>TESTARE: Licențiere UEFA/Liga I 2022 - 2023<br>Data începere<br>09.04.2022 18:16                                                                    | <b>D</b><br>1-                  | ata sfarsit inscrieri<br>4.04.2022 9:50 |                                | <b>Data sfarsit</b><br>30.04.2022 9:16                                                                     |                                  |
|                                     | Dumin                                                                                                    | Data teresere                   | Etapele progra                          | amate:                         | filmi vojat                                                                                                |                                  |
|                                     | Etapa 1: Depunere documente și raporturi preliminare                                                                                                    | 31.03.2022 14:55                | 01.04.2022 15:10                        | 03.05.2022 17:20               | Unterni asociate<br>Infrastructura, Sportiv<br>Financiar, Infrastructura, Juridic, Personal si administrat | itie, Sportiv                    |
|                                     | Etapa 2                                                                                                    | 30.06.2022 0:00                 | 02.06.2022 23:59                        | 08.06.2022 13:11               | Infrastructura, Sportiv                                                                                    |                                  |
| FRF<br>∨2022032401F<br>∨20220324018 | Etapa 1: Depunere documente și raporturi preli<br>Etapa 1: Depunere documente și raporturi preli<br>Atenție: Nu vă aflați în perioada de depunerel Puteți vizualiza dor | cumentele deja depuse și rezult | tatul evaluării acestora. Vă ruga       | m urmăriți cu atenție mesajele | primite                                                                                                    |                                  |

- II. Etapa de depunere documente
- 1. Atunci când începe o etapă de depunere documente pentru unul sau mai multe criterii, butonul "PARTICIPARE" devine activ.

|                 | CSM PLOIEȘTI                                        |                                    |                      | Andreea Dan 🛕    | Operational Licentiere 👻 🗍 Manual 💽 Tutoriale 🕛 Logou |
|-----------------|-----------------------------------------------------|------------------------------------|----------------------|------------------|-------------------------------------------------------|
|                 | Licențiere                                          |                                    |                      |                  |                                                       |
| A PANOU CENTRAL |                                                     |                                    |                      |                  | -                                                     |
|                 | Denumire                                            | Data începere                      | 🗐 Data sfarsit       |                  |                                                       |
|                 | Afiseaza sesiunile inchise                          |                                    |                      |                  |                                                       |
|                 | -                                                   |                                    | Q Cautare X Resetare |                  |                                                       |
|                 |                                                     | Data sfarsit                       | Vizualizeaza         |                  | Mesaje                                                |
|                 | # Denumire                                          | Data Incepere inscrieri            | Data starsit cerenie | Inscriere Status | Participare necritite                                 |
|                 | TESTARE: Licențiere UEFA/Liga I 2022 -<br>1<br>2023 | 09.04.2022 12.04.2022 9:5<br>12:16 | 30.04.2022<br>3:16 ≡ | Acceptat         | PARTICIPARE 0                                         |
|                 |                                                     |                                    |                      |                  |                                                       |
|                 |                                                     |                                    |                      |                  |                                                       |

2. Se deschide pagina cu informatiile etapei curente, iar pentru criteriile deschise în etapa curentă va fi activ butonul "Continua", pentru navigarea către Articole -> Secțiuni.

|                 | CSM PLOIEȘTI                           |                         | Andreea [                 | Dan 🛕 Operational Licentier | a 🗸 🗍 Manual 🕟 Tutoriale 🕛 Logo |
|-----------------|----------------------------------------|-------------------------|---------------------------|-----------------------------|---------------------------------|
|                 | Data începere                          | Data sf                 | arsit inscrieri           | Data sfa                    | arsit                           |
| 🏫 PANOU CENTRAL | 09.04.2022 12:16                       | 12.04.2                 | 2022 9:50                 | 30.04.2                     | 022 3:16                        |
|                 |                                        | F                       | Etapele programate:       |                             |                                 |
|                 | Denumire                               | Data Inc                | epere Dată final depunere | Dată final evaluare         | Criterii asociate               |
|                 | Etapa 1: Depunere documente și raportu | ri preliminare 13.04.20 | 17.04.2022 0:00           | 20.04.2022 0:00             | Infrastructura, Sportiv         |
|                 | Etapa 1: Depunere documente            |                         | Lista criteriilor         |                             | ,                               |
| FRF             | # Denumire                             | Articole completate     | Documente adaugate        | Actiuni                     | Mesaje necitite                 |
| v2022032401F    | 1 Sportiv                              | 0/5                     | 0                         | CONTINUA                    | 0                               |
| v2022032401B    | 2 Infrastructura                       | 0/2                     | 0                         | CONTINUA                    | 0                               |
|                 | 3 Personal si administratie            | 0/3                     | 0                         | Θ                           | 0                               |
|                 | 4 Juridic                              | 0/1                     | 0                         | ø                           | 0                               |

3. În continuare, se poate naviga printre articolele si secțiunile aferente. În cadrul secțiunilor pot fi adăugate documentele (format .pdf sau .xls).

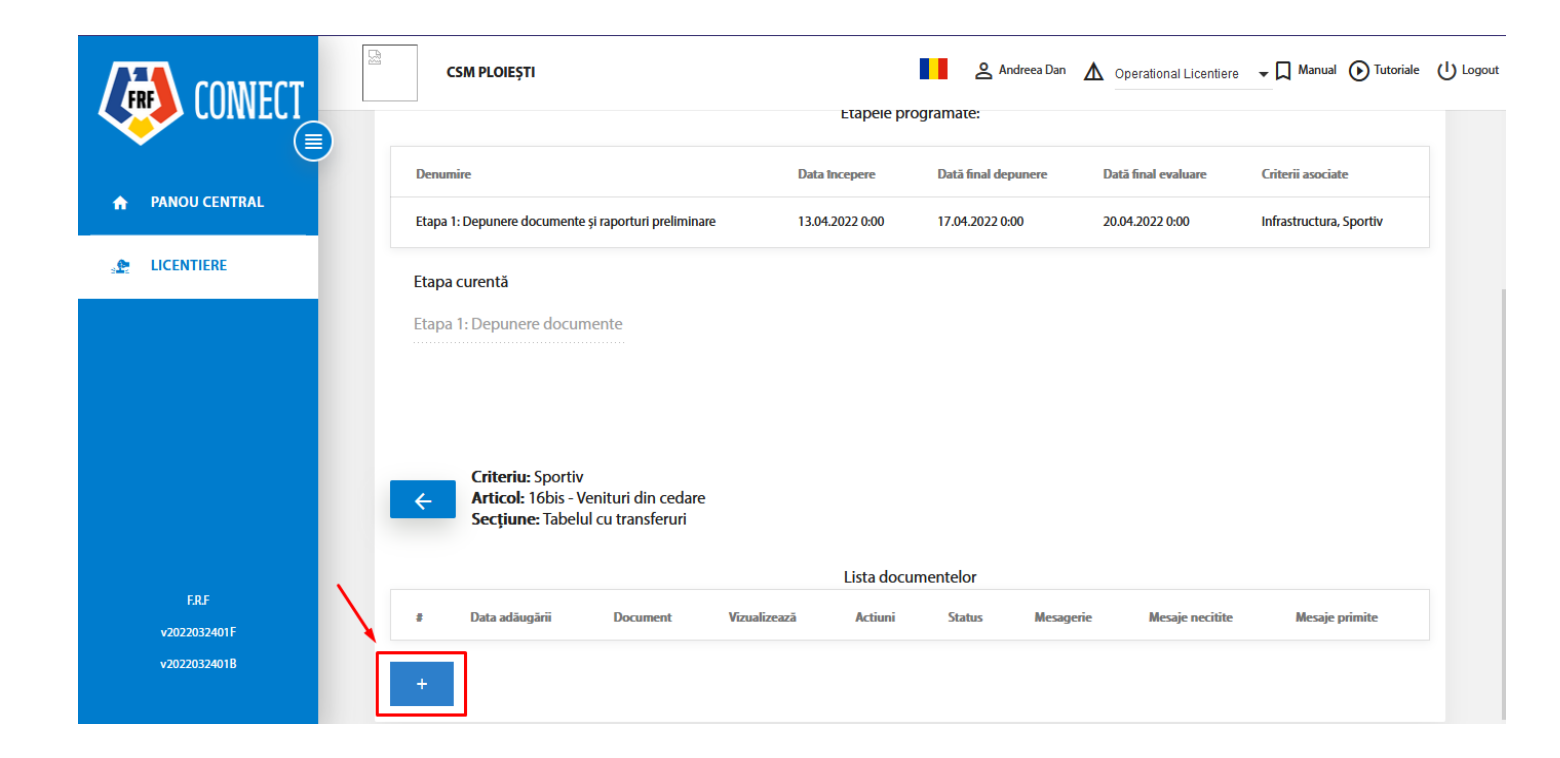

4. Documentele sunt încărcate și urmează a fi evaluate de către experți în perioada de evaluare.

Clubul poate trimite mesaje către expert, pentru fiecare document.

|                  |           |              | Lista doci | umentelor |                       |                    |                   |
|------------------|-----------|--------------|------------|-----------|-----------------------|--------------------|-------------------|
| Data adāugārii   | Document  | Vizualizează | Actiuni    | Status    | Mesagerie             | Mesaje<br>necitite | Mesaje<br>primite |
| 13.04.2022 20:49 | blank.pdf | Θ            | STERGE     | Initiat   | Vizualizează mesajele | 0                  | 0                 |
| 13.04.2022 20:49 | blank.pdf | Ο            | STERGE     | Initiat   | Vizualizează mesajele | 0                  | 0                 |

|                       |                                   |                         | Andreea Dan     | Operational Licentiere        | → □ Manual → Tutoriale → Logout |
|-----------------------|-----------------------------------|-------------------------|-----------------|-------------------------------|---------------------------------|
| PANOU CENTRAL         | Data începere<br>09.04.2022 12:10 | Lista mesaje: blank.pdf | ×               | <b>Data sfar</b><br>30.04.202 | sit<br>2 3:16                   |
| SE LICENTIERE         | Mesaje                            | primite                 | Mesaje trimise  |                               |                                 |
|                       | Denumire                          |                         |                 | Dată final evaluare           | Criterii asociate               |
|                       | Etapa 1: Depunere                 | 1<br>mesai de           | 3.04.2022 17:52 | 20.04.2022 0:00               | Infrastructura, Sportiv         |
|                       | Etapa curentă<br>Etapa 1: Depun€  | expert                  |                 |                               |                                 |
|                       | Criteria<br>Articol:<br>Secțiur   |                         |                 |                               |                                 |
| F.R.F<br>v2022032401F | # Data adāug                      |                         | ~               | Mesa                          | je Mesaje<br>ite primite        |
| v2022032401B          | 1 13.04.2022 Introdu              | ceți mesajul            | Trimite         | ază mesajele 0                | 0                               |
|                       | 2 13.04.2022                      |                         |                 | ază mesajele 0                | 0                               |
|                       | •                                 |                         |                 |                               |                                 |

După încheierea etapei de depunere si începerea evaluării de către experti, clubul nu va mai putea adăuga documente! Vor putea fi vizualizate statusul documentelor încărcate și mesajele de la experți.

|          |               |   | CSI                  | M PLOIEȘTI                        |                          |                      | Andreea Dan                    | Operational Licentiere        | ↓ Manual                 | ပြ Logou |
|----------|---------------|---|----------------------|-----------------------------------|--------------------------|----------------------|--------------------------------|-------------------------------|--------------------------|----------|
|          |               | ) |                      |                                   |                          | Etapele pro          | ogramate:                      |                               |                          |          |
| <b>^</b> | PANOU CENTRAL |   | Denumir              | e                                 |                          | Data începere        | Dată final depunere            | Dată final evaluare           | Criterii asociate        |          |
| <u></u>  | LICENTIERE    |   | Etapa 1: [           | Depunere documente și raporturi p | reliminare               | 13.04.2022 0:00      | 12.04.2022 0:00                | 20.04.2022 0:00               | Infrastructura, Sportiv  |          |
|          |               |   | Etapa co<br>Etapa 1: | urentă<br>: Depunere documente    |                          |                      |                                |                               |                          |          |
|          |               |   |                      |                                   |                          |                      |                                |                               |                          |          |
|          |               |   | Atenție: N           | u vă aflați in perioada de depune | ere! Puteți vizualiza do | ocumentele deja depu | se și rezultatul evaluării ace | stora. Vă rugam urmăriți cu a | atenție mesajele primite |          |
|          |               |   |                      |                                   |                          |                      |                                |                               |                          |          |
|          |               |   | <del>←</del>         |                                   |                          |                      |                                |                               |                          |          |
|          |               |   |                      |                                   |                          | Lista crit           | teriilor                       |                               |                          |          |
|          |               |   | ¥                    | Denumire                          | Articole co              | mpletate             | Documente adaugate             | Actiuni                       | Mesaje necitite          |          |
|          | F.R.F         |   | 1                    | Sportiv                           | 1/5                      |                      | 3                              | Θ                             | 1                        |          |
|          | v2022032401B  |   | 2                    | Infrastructura                    | 0/2                      |                      | 0                              | Θ                             | 0                        |          |
|          |               |   | 3                    | Personal si administratie         | 0/3                      |                      | 0                              | Θ                             | 0                        |          |
|          |               |   | 4                    | Juridic                           | 0/1                      |                      | 0                              | 0                             | 0                        |          |

## Documentele încarcate într-o anumită secțiune:

| ← | Criteriu: Sporti<br>Articol: 16bis -<br>Secțiune: Tabe | v<br>Venituri din ce<br>Iul cu transferu | dare<br>ıri  |         |             |                       |                 |                |
|---|--------------------------------------------------------|------------------------------------------|--------------|---------|-------------|-----------------------|-----------------|----------------|
|   |                                                        |                                          |              | Lis     | ta document | elor                  |                 |                |
| * | Data adăugării                                         | Document                                 | Vizualizează | Actiuni | Status      | Mesagerie             | Mesaje necitite | Mesaje primite |
| 1 | 13.04.2022 20:49                                       | blank.pdf                                | Θ            |         | Respins     | Vizualizează mesajele | 0               | 0              |
| 2 | 13.04.2022 20:49                                       | blank.pdf                                | Θ            |         | Acceptat    | Vizualizează mesajele | 0               | 0              |

|                              | CSM PLOIEȘTI                    |                         | Andreea Dan    | ▲ Operational Licentiere - □ Manual ⊙ Tute           | oriale 🕛 Logout |
|------------------------------|---------------------------------|-------------------------|----------------|------------------------------------------------------|-----------------|
|                              | Data începere                   |                         |                | Data sfarsit                                         |                 |
| · E                          | 09.04.2022 12:10                |                         |                | 30.04.2022 3:16                                      |                 |
| ♠ PANOU CENTRAL              |                                 | Lista mesaje: blank.pdf | ×              |                                                      |                 |
|                              |                                 | Mesaje primite          | Mesaje trimise |                                                      |                 |
|                              | Denumire                        |                         |                | Dată final evaluare Criterii asociate                |                 |
|                              | Etapa 1: Depunere               | 13.04.2022 17:56        | ^              | 20.04.2022 0:00 Infrastructura, Sportiv              |                 |
|                              | Etapa curentă                   | document<br>incomplet   |                |                                                      |                 |
|                              | Etapa 1: Depune                 |                         |                |                                                      |                 |
|                              | Atenție: Nu vă aflați           |                         |                | stora. Vă rugam urmăriți cu atenție mesajele primite |                 |
|                              | Criteriu<br>Articol:<br>Secțiur |                         |                |                                                      |                 |
| F.R.F                        |                                 |                         | ~              |                                                      |                 |
| v2022032401F<br>v2022032401B | # Data adāu <u>c</u>            | Introduceți mesajul     | Trimite        | Mesaje necitite Mesaje primit                        | e               |
|                              | 1 13.04.2022                    |                         |                | nesajele 0 0                                         |                 |
|                              | 2 13.04.2022 20:49              | blank.pdf 💿 Acco        | Vizualizează   | mesajele 0 0                                         |                 |

## Pentru un document respins, motivul poate fi vizualizat din "Vizualizează mesaje".

Atunci când se deschide o sesiune nouă de depunere, clubul poate adăuga documentele lipsă sau pe cele respinse într-o etapă anterioară.